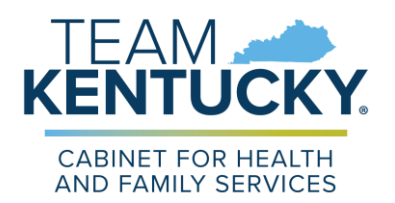

## KENTUCKY ALL SCHEDULE ELECTRONIC REPORTING (KASPER) SYSTEM

## Viewing, Printing or Saving your Account Verification Form

The Account Verification form provides proof that you have a KASPER Account. The instructions below will aid you in printing or saving this document.

| Logon to your Kentucky Online<br>Gateway (KOG) account at: | Mytentiacty.gov                                                                                                    | FAQ   HHIP   🕹 Faglish 🔽                                                                                                    |
|------------------------------------------------------------|----------------------------------------------------------------------------------------------------|----------------------------------------------------------------------------------------------------|
| https://kog.chfs.ky.gov                                    | Welcome to the Kentucky Online G                                                                                                    | ateway                                                                                                    |
|                                                            | Are you doing business in or with the Commonwealth of<br>Kentucky?     Are you a citizen or resident applying for or receiving benefits?     Are you a setting government services from the Commonwealth?     If you answered "Yes" to any one of these questions, please sign<br>into your existing Kentucky Online Carbo pay account or click on the<br>button below to create account.     SIGN IN | State Employee Gateway Login<br>Login to your State Employee account using:<br>EMAIL ADDRESS                                                                                                    |
| Use your KOG email address and password and click Log In.  | Citizen (or) Business Partner Gateway Log In Login with your Kentucky Online Gateway Account.  Cation and Address Enter Email Address Password Enter Password Enter Password Login de                                                                                                    | WARNING<br>This website is the property of the Commonwealth<br>of Kentucky. This is to notify you that you are only<br>authorized to use this site. or any information<br>accessed through this site, for its intended<br>purpose. Unauthorized access or disclosure of<br>personal and confidential information may be<br>punsibable by fines under state and federal law.<br>Unauthorized access to this website or access in<br>excess of your authorization may also be<br>criminally punsibable. The Commonwealth of<br>Kentucky follows applicable federal and state<br>guidelines to protect the information from misuse<br>or unauthorized access. |
|                                                            | Resend Account Verification Email                                                                                                    | Don't already have a Kentucky Online Gateway Citizen<br>Account?                                                                                                    |
|                                                            |                                                                                                    | Create An Account                                                                                                    |

Under My Apps, click on K to find the KASPER application, and click LAUNCH to open KASPER.

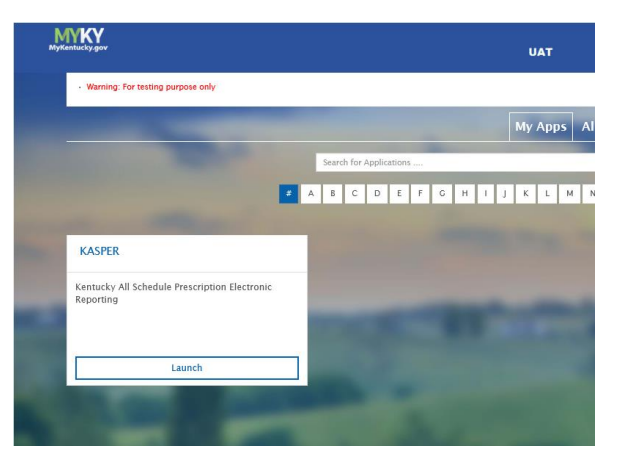

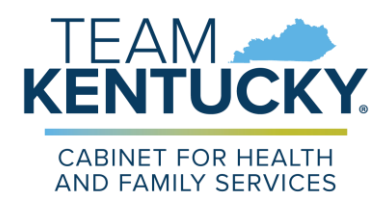

## KENTUCKY ALL SCHEDULE ELECTRONIC REPORTING (KASPER) SYSTEM

Click the I Accept button on the Terms and Conditions screen

| cky All Schedule Prescription Electronic R                                                                                                    | eporting                                                                                                    |
|----------------------------------------------------------------------------------------------------|----------------------------------------------------------------------------------------------------|
|                                                                                                    | Terms And Conditions                                                                                                    |
| Terms And Conditions For Authorized U                                                                                                    | se Of KASPER                                                                                                    |
| This website contains protected health in<br>exempt from disclosure under applicable<br>dissemination, distribution or copying of t<br>218A.202. | formation and is intended only for an authorized individual or entity. Such confidential information is legally privileged and<br>law. If you do not have authorization to handle protected health information, you are notified that any inappropriate<br>his information is strictly prohibited. The terms of this disclosure are governed by 45 CFR Parts 160 and 164 as well as KRS |
| Sharing passwords and usernames is exp<br>full responsibility for that person's use of                                                           | pressly prohibited. I understand that if I grant authority to another person to utilize this website on my behalf, I am accepting<br>the information obtained.                                                                                                    |
| I also agree to notify the Office of the Insp                                                                                                    | bector General at (502) 564-7985 of any misuse of information contained in the website.                                                                                                    |

Under the navigational menu at the top of the screen, click on My Account Settings. Click the KASPER Account Verification Certificate link to open the certificate. (NOTE: do not use the Safari browser; also, you will need to allow pop-up blockers to do this process)

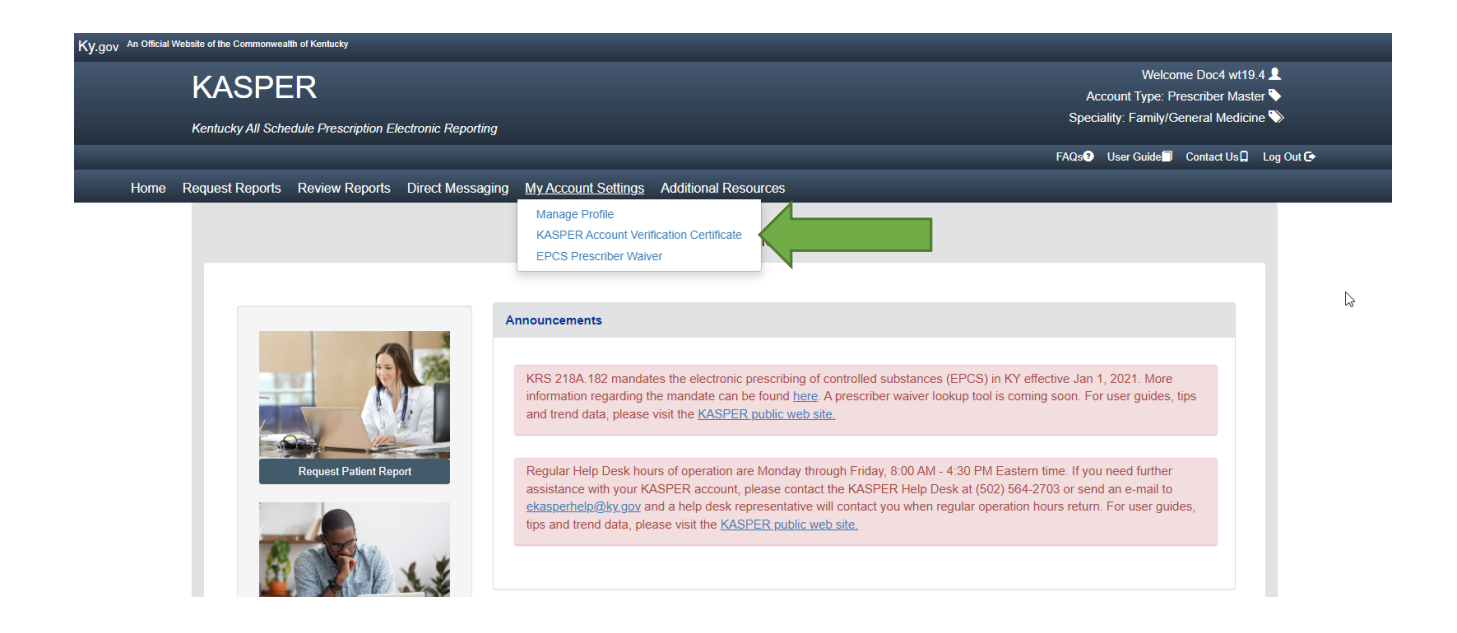

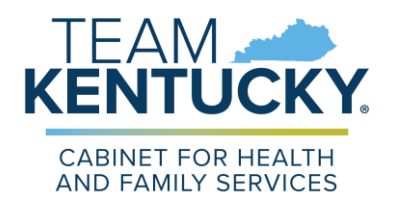

## KENTUCKY ALL SCHEDULE ELECTRONIC REPORTING (KASPER) SYSTEM

The certificate will open in a .pdf window. You may print or save a copy of the certificate using the options available in your web browser. (NOTE: do not use the Safari browser; also, **you will need to allow pop-up blockers to do this process**)

| Office of Inspector General                                                                                                    |    |
|----------------------------------------------------------------------------------------------------|----|
|                                                                                                    |    |
| Kentucky All Schedule Prescription Electronic Reporting (KASPE                                                                                                    | R) |
| Division of Audits & Investigations                                                                                                    |    |
| 275 East Main Street, 5E-D                                                                                                    |    |
| Frankfort, KY 40621-0001                                                                                                    |    |
| (502) 564-2815                                                                                                    |    |
| KASPER Account Verification                                                                                                    |    |
| Verification Date: 12/20/2022                                                                                                    |    |
| Account Holder Name: Ima Gratedoc                                                                                                    |    |
| Area of Work: Physician                                                                                                    |    |
| Specialty: Physical Medicine/Rehabilitation                                                                                                    |    |
| Account Number: 412                                                                                                    |    |
| Account Creation Date: 12/12/2022                                                                                                    |    |
| Professional License: 33438                                                                                                    |    |
| Account Address:                                                                                                    |    |
| 123 Main Street                                                                                                    |    |
| Georgetown, KY 40324                                                                                                    |    |
| Primary Work Location: N/A                                                                                                    |    |
| This form provides verification that the account holder named above has an active KASPER account as of the date shown. For questions regarding your KASPER account, please contact the KASPER Business Office at (502) 564-2815 |    |
|                                                                                                    |    |
|                                                                                                    |    |
|                                                                                                    |    |

If you need any assistance please email <u>eKASPERHelp@ky.gov</u> or call 502-564-2703.